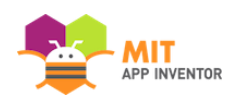

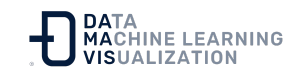

# HablaMe: Una aplicación de App Inventor para principiantes (Parte 2)

Este tutorial muestra cómo ampliar la aplicación básica HablaMe para que responda a los movimientos del dispositivo y para que el usuario pueda hacer que el teléfono diga cualquier frase que escriba.

### Acceda a App Inventor en la web e inicie sesión

Vaya a appinventor.mit.edu y haga clic en "Crear" o inicie sesión directamente en ai2.appinventor.mit.edu.

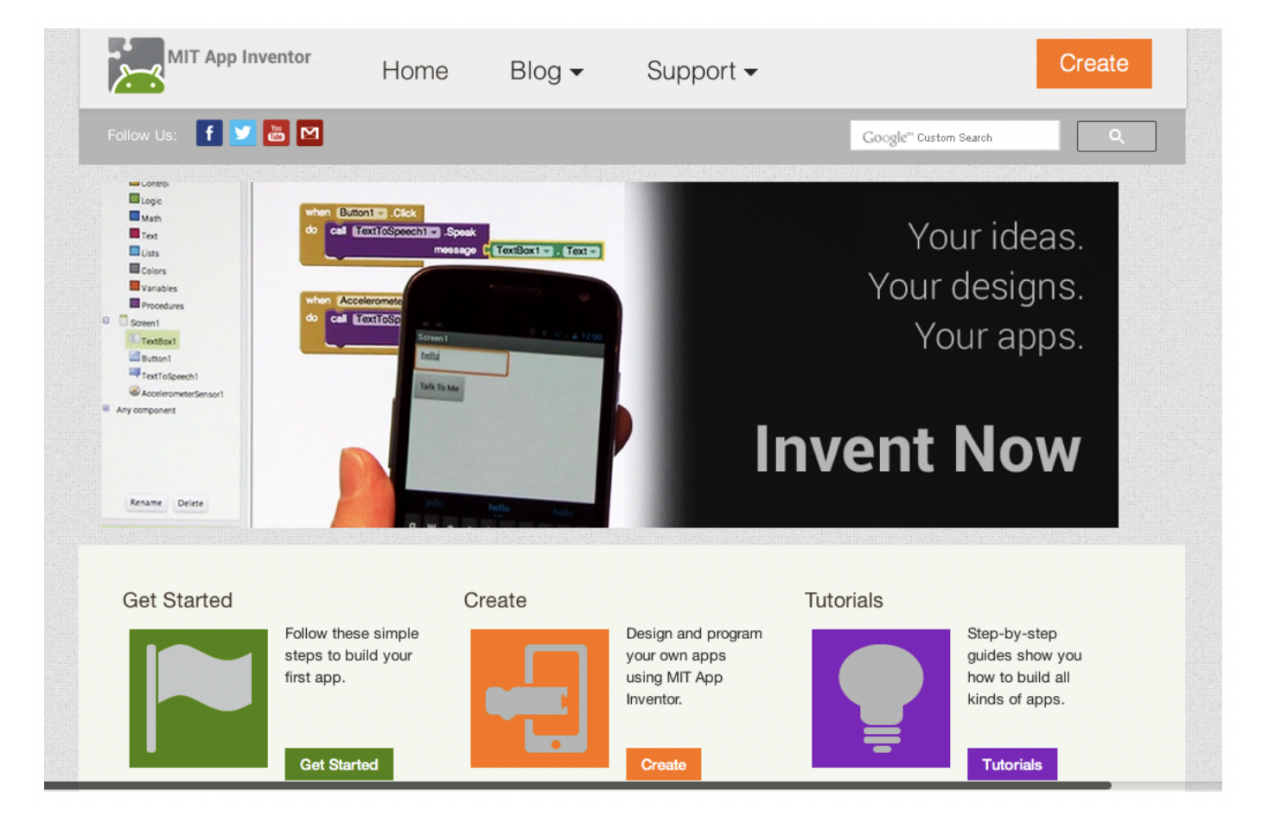

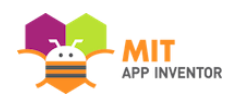

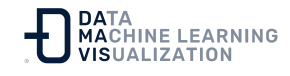

# Abra el proyecto "HablaMe" en el que trabajó en el tutorial anterior

App Inventor siempre abrirá el último proyecto en el que haya trabajado, por lo que podrá entrar automáticamente en su aplicación HablaMe.

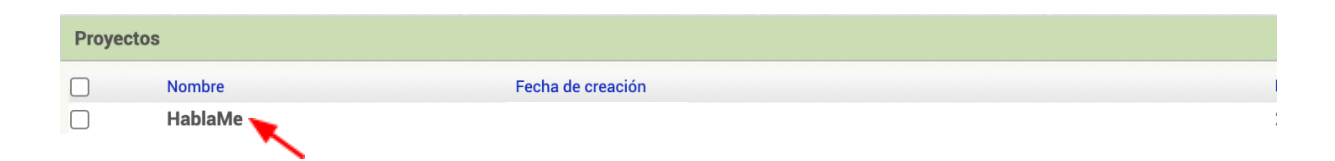

# Acceda a la pestaña del Diseñador

Es posible que su proyecto se abra en el Diseñador. Si no lo hace, haga clic en "Diseñador" en la parte superior derecha.

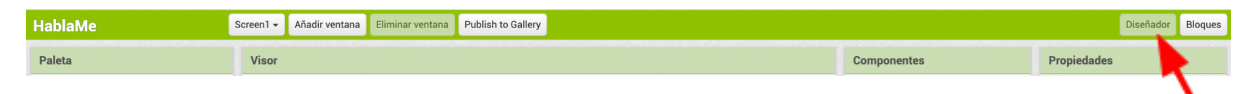

# Añada un Sensor de Aceleración

En el menú **Sensores**, arrastre un componente Acelerómetro y suéltelo en el Visor. (Es un componente no visible, por lo que aparecerá en la parte inferior de la pantalla).

NOTA: los usuarios que utilicen el emulador deben saltarse esta parte y pasar a la siguiente sección de este tutorial llamada "Di lo que quieras". (El emulador no puede responder a las vibraciones).

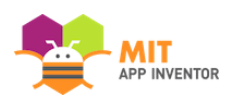

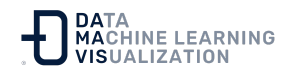

| Paleta                | Visor                                       | Componentes           |
|-----------------------|---------------------------------------------|-----------------------|
| Search Components     | Mostrar en el Visor los componentes ocultos | 😑 🔲 Screen1           |
| Interfaz de usuario   | Tamaño del teléfono (505,320) V             | Botón1                |
| Disposición           |                                             | TextoAVoz1            |
| Medios                |                                             | Acelerómetro 1        |
| Dibujo y animación    | Screen1                                     |                       |
| Maps                  | HablaMa                                     |                       |
| Sensores              | 1 rabidire                                  |                       |
| Acelerómetro          |                                             |                       |
| torCódigoDeBarras 🤊   |                                             |                       |
| neter 🤊               | 2                                           |                       |
| 🤯 Reloj 🏾 🔊           |                                             |                       |
| 般 GyroscopeSensor 🔊   |                                             |                       |
| Hygrometer 🤊          |                                             |                       |
| LightSensor           |                                             |                       |
| SensorDeUbicación (?) |                                             |                       |
| MagneticFieldSensor   |                                             | Cambiar nombre Borrar |
| NearField (7)         |                                             |                       |
| SensorDeOrientación 💿 |                                             | Medios                |
| Perlometer            |                                             | Subir archivo         |
| ProvimitySensor       |                                             |                       |
|                       |                                             |                       |
| g. i nermometer 🤊     | Componentes no visibles                     |                       |
| Social                | TextoAVoz1 Acelerómetro1                    |                       |

### Vaya al Editor de Bloques

Haga clic en "Bloques" para programar el nuevo "Sensor de Aceleración" que acaba de añadir.

| HablaMe | Screen1 - | Añadir ventana | Eliminar ventana | Publish to Gallery Diseñador Bloquer |             |             |
|---------|-----------|----------------|------------------|--------------------------------------|-------------|-------------|
| Paleta  | Visor     | Visor          |                  |                                      | Componentes | Propiedades |
|         |           |                |                  |                                      |             |             |

#### Programe un evento de Agitación del Acelerómetro

Haga clic en la opción Acelerómetro1 para ver sus bloques. Arrastre el bloque *cuando Acelerómetro1.Agitar ejecutar* y colóquelo en el área de trabajo.

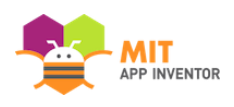

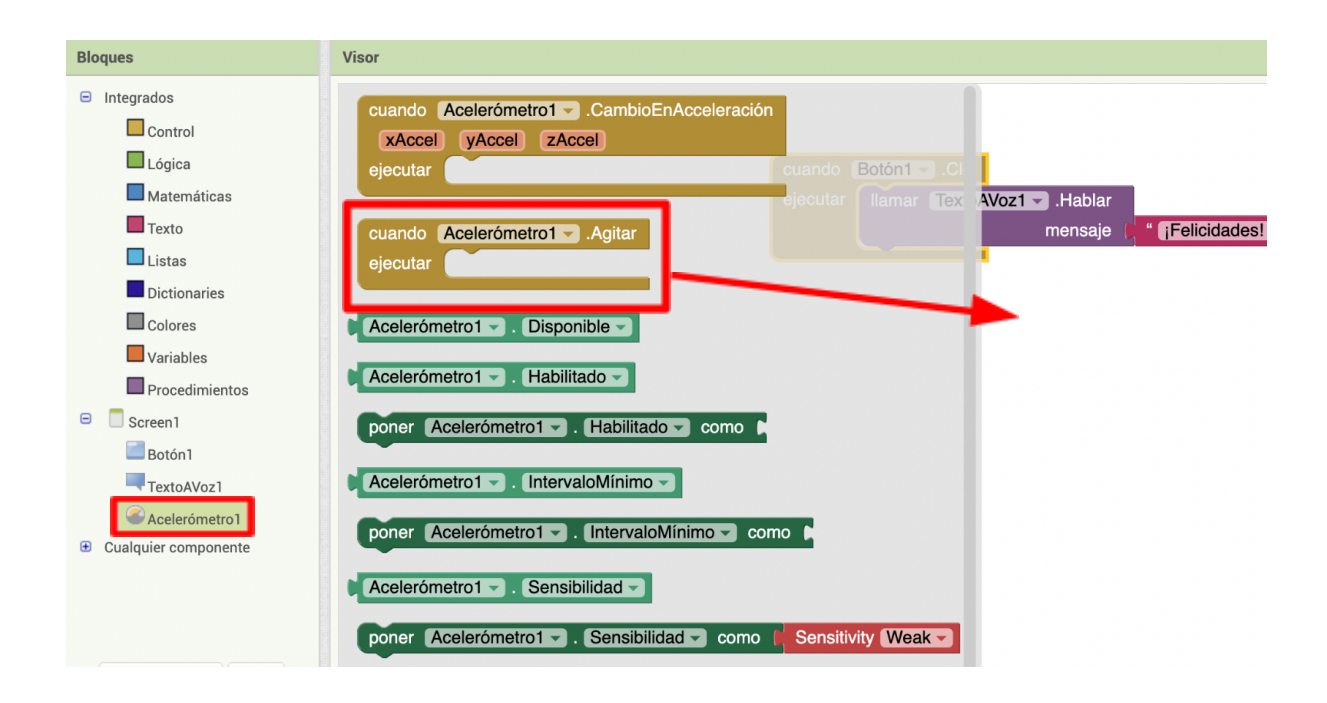

# ¿Qué queremos que haga la aplicación cuando el acelerómetro detecte un movimiento de agitación?

Copie y pegue los bloques que están actualmente dentro del gestor de eventos *cuando Botón1.Clic*. Para ello, puede seleccionar el bloque púrpura y luego pulsar la combinación de teclas de su ordenador para copiar y pegar. Así tendrá un segundo conjunto de bloques para colocar dentro de *cuando Acelerómetro.Agitar*.

(También puede arrastrar un nuevo bloque *llamar TextoAVoz1.Hablar* desde el cuadro TextoAVoz y un nuevo *bloque de texto* rosa del apartado Texto).

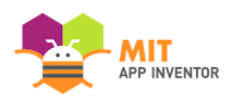

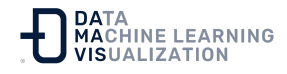

| cuando Botón1 .Clic              |                                                     |  |  |  |
|----------------------------------|-----------------------------------------------------|--|--|--|
| ejecutar Ilamar TextoAVoz1Hablar |                                                     |  |  |  |
| mensaje (                        | " ¡Felicidades! Ha creado su primera aplicación "   |  |  |  |
|                                  |                                                     |  |  |  |
|                                  |                                                     |  |  |  |
| cuando Acelerómetro1Agitar       |                                                     |  |  |  |
| ejecutar Ilamar TextoAVoz1Hablar |                                                     |  |  |  |
| mensaje (                        | " [¡Felicidades! Ha creado su primera aplicación] " |  |  |  |

Consejo: Puede copiar y pegar bloques. Para ello, utilice la misma combinación de teclas que usa para copiar y pegar texto.

## Cambie la frase que se dice cuando se agita el teléfono

Escriba algo gracioso para cuando el teléfono responda a los movimientos.

| cuando Acelerómetro1Agitar |                                                        |  |  |
|----------------------------|--------------------------------------------------------|--|--|
| ejecutar                   | Ilamar TextoAVoz1 .Hablar                              |  |  |
|                            | mensaje ( <sup>4</sup> ¡Para de agitarme! <sup>3</sup> |  |  |
|                            |                                                        |  |  |

# ¡Pruébelo!

Ahora ya podrá agitar su móvil y éste debería responder diciendo "¡Para de agitarme!" (o la frase que haya puesto).

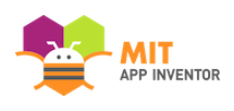

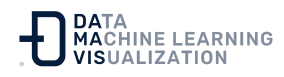

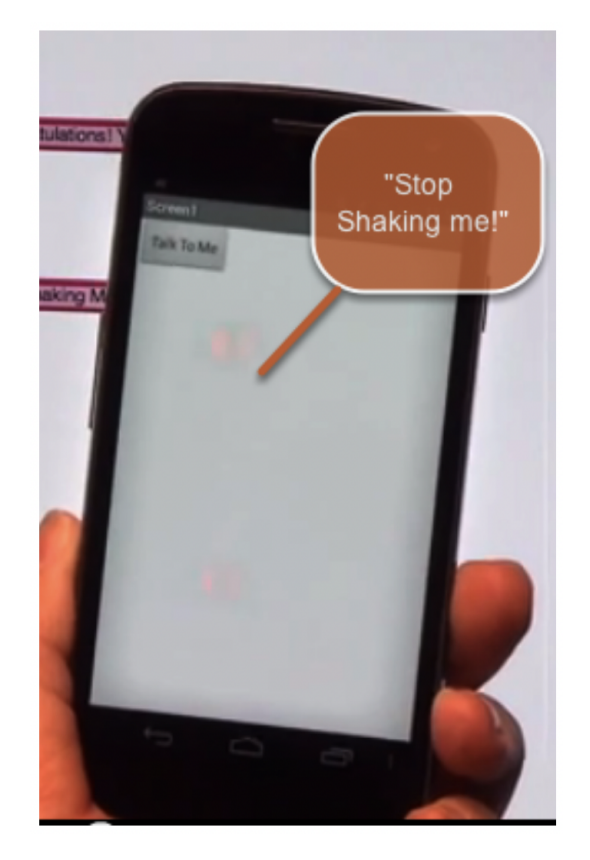

# Diga lo que quiera

¿Su teléfono le habla? ¡Genial! Ahora, vamos a programar el clic del botón para que haga que el teléfono diga la frase que el usuario haya puesto en el cuadro de texto. Vuelva al Diseñador.

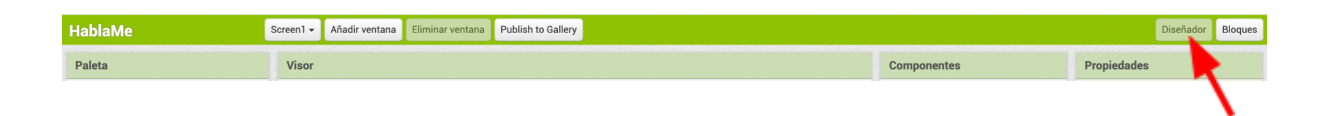

#### Añada un Campo de Texto a su interfaz de usuario

Desde el menú de la Interfaz de Usuario, arrastre un CampoDeTexto y póngalo encima del Botón que ya está en la pantalla.

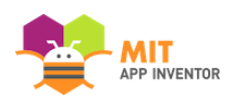

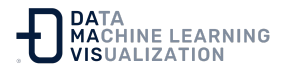

| Paleta                  | Visor                                       | Componentes           | Propiedades            |
|-------------------------|---------------------------------------------|-----------------------|------------------------|
| Search Components       | Mostrar en el Visor los componentes ocultos | 😑 📃 Screen1           | CampoDeTexto1          |
| Interfaz de usuario     | Tamaño del teléfono (505,320) V             | CampoDeTexto1         | ColorDeFondo           |
| Botón 🤊                 |                                             | Botón1                | Por detecto Habilitado |
| CasillaDeVerificación 💿 | ☞세 🖲 9:48                                   | TextoAVoz1            |                        |
| SelectorDeFecha 🔊       | Screen1                                     | Accelonica of         | Negrita                |
| 🌌 Imagen 🤊              |                                             |                       | Cursiva                |
| A Etiqueta 🤊            | HablaMe                                     |                       | Tamaño de letra        |
| E SelectorDeLista 🔋     |                                             |                       | 14.0                   |
| VisorDeLista 💿          |                                             |                       | TipoDeLetra            |
| 🛕 Notificador 💿         |                                             |                       | por defecto 👻          |
| CampoDeContraseña 💿     |                                             |                       | Automático             |
| Deslizador (?)          |                                             |                       | Ancho                  |
| Desplegable 💿           |                                             |                       | Automático             |
| Switch                  |                                             |                       | Pista                  |
| CampoDeTexto 🔹          |                                             |                       | A sublikers            |
| 🛐 SelectorDeHora 🔋      |                                             | Cambiar nombre Borrar |                        |
| VisorWeb 🤊              |                                             | Medios                | SóloNúmeros            |
| Disposición             |                                             | Subir archivo         | ReadOnly               |
|                         |                                             |                       |                        |
|                         |                                             |                       |                        |
| Vuelva al               | Editor de Bloques                           |                       |                        |
|                         |                                             |                       |                        |

#### Acceda al texto que se escribe en el Campo de Texto

Componentes

Screen1 - Añadir ventana Eliminar ventana Publish to Gallery

Visor

Paleta

Acceda a la propiedad CampoDeTexto1. Los bloques verdes en el CampoDeTexto1 son los "getters" y "setters" del componente. Queremos que la aplicación diga en voz alta lo que está actualmente en CampoDe Texto1 (es decir, lo que se escriba dentro del mismo). Arrastre el bloque getter **CampoDeTexto1.Texto**.

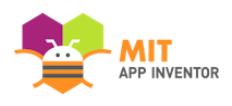

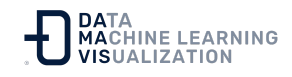

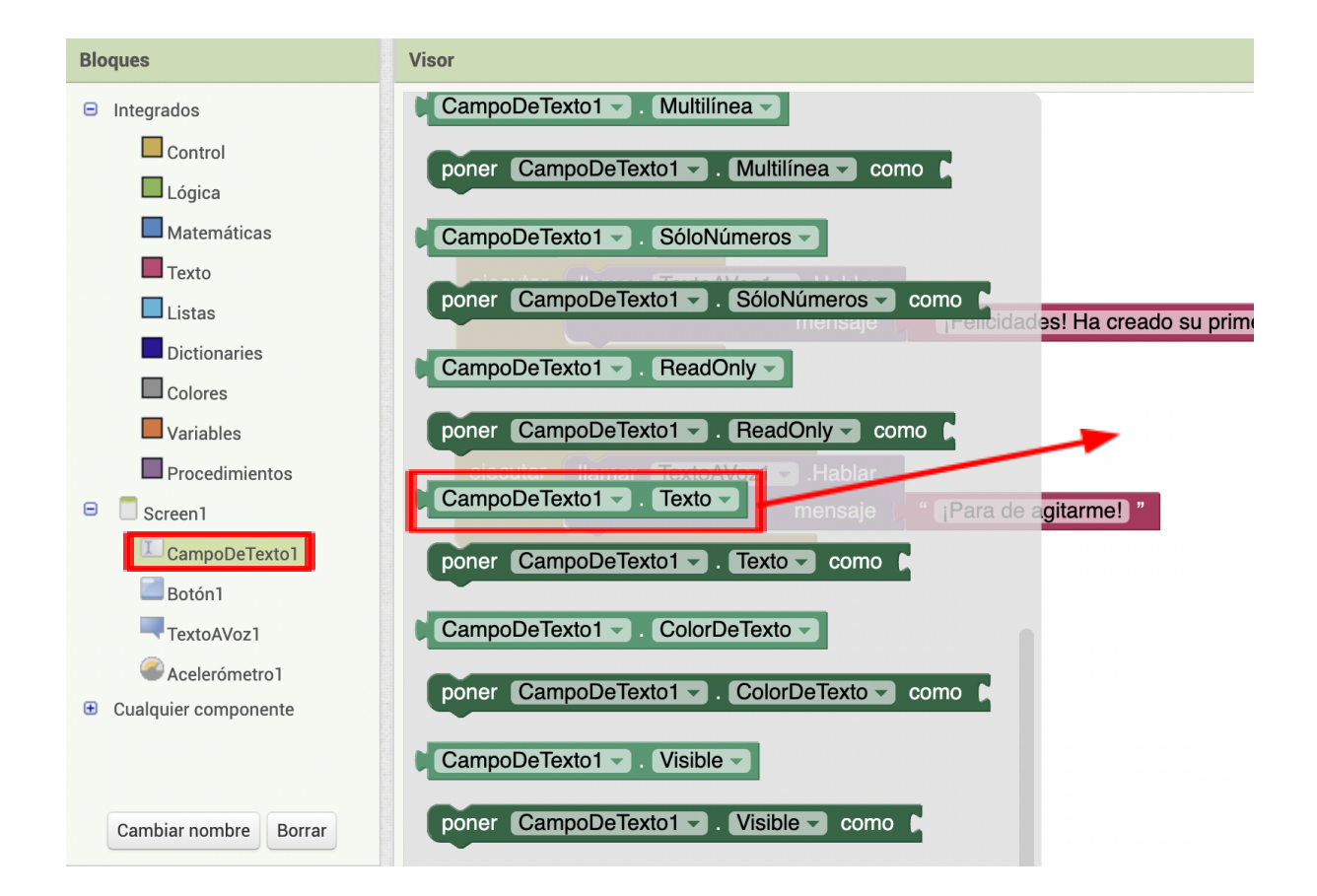

# Configure el evento Clic del Botón para que pronuncie el texto que está en el Campo de Texto

Quite el Campo de Texto "Felicidades..." y conecte el bloque CampoDeTexto1.Texto. Puede desechar el bloque de texto arrastrándolo a la papelera en la esquina inferior derecha del espacio de trabajo.

| cuando Botón1Clic |                         |                                                   |  |  |
|-------------------|-------------------------|---------------------------------------------------|--|--|
| ejecutar          | Ilamar TextoAVoz1Hablar |                                                   |  |  |
|                   | mensaje 🕻 Campo         | DeTexto1 🤟 . Texto 🚽                              |  |  |
|                   |                         |                                                   |  |  |
|                   |                         | " ¡Felicidades! Ha creado su primera aplicación " |  |  |

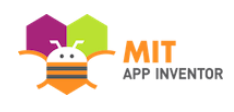

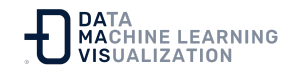

### ¡Pruebe su aplicación!

Ahora su app tiene dos modos de funcionamiento: Al pulsar el botón, dirá en voz alta las palabras que haya en el cuadro de texto de la pantalla. (Si no hay nada, no dirá nada).

La aplicación también dirá "Deja de agitarme" cuando se agite el teléfono.

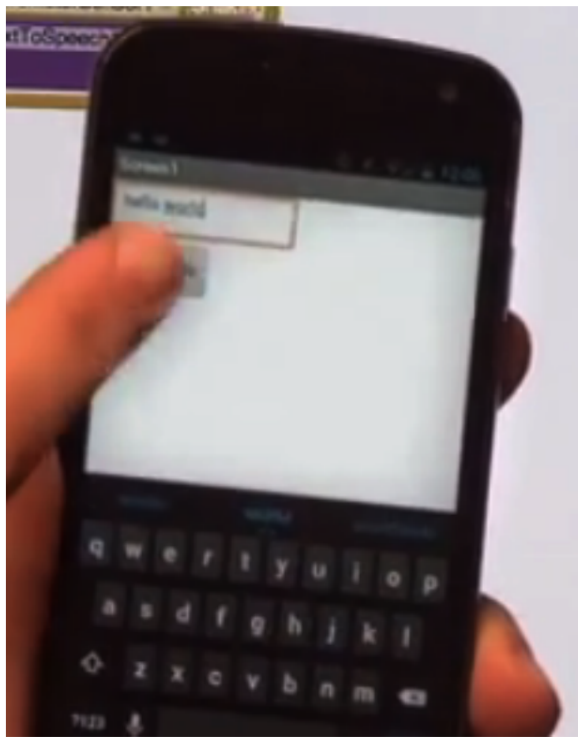

### ¡Felicidades! Ha construido una aplicación real

Considere qué más podría hacer esta aplicación. Aquí encontrará algunas ideas para extensiones:

• Generador de frases al azar.

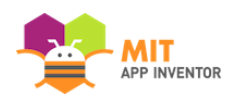

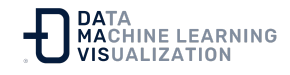

- *Mad Libs* El jugador elige un sustantivo, un verbo, un adjetivo, un adverbio, una persona y la aplicación escoge uno de una lista creada por el usuario.
- Aplicación de la Bola Mágica 8.
- Seleccionador de nombres útil para que los profesores llamen a un alumno.

#### También puede jugar con Speech-To-Text. ¡Diviértase!

<u>Enlace al recurso en versión original</u> Traducción y adaptación al castellano por <u>Damavis</u>

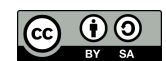